## مرحله اول :: تایید اطلاعات خوابگاهی دانشجو

بس از ورود به سامانه گلستان ، روی سربرگ دانشجویی کلیک کنید .

|                                 | ېليعصر(عج) رفسنجان 🗧 | شجو دانشگاه و         | کاربر : دان         |
|---------------------------------|----------------------|-----------------------|---------------------|
| نام ارزشیابی اطلاعات پایه سیستم | مالي و اداري ا ثبت   | <mark>دانشجويي</mark> | آموزش               |
|                                 | -                    | a                     | <mark>خوابگا</mark> |
|                                 |                      |                       |                     |
|                                 |                      |                       |                     |
|                                 |                      |                       |                     |

روى قسمت خوابگاه – اطلاعات و درخواست ها ⊣طلاعات خوابگاهى دانشجو كليك كنيد .

| سیستم جامع دا                                           |                                                                                                  |                                           |
|---------------------------------------------------------|--------------------------------------------------------------------------------------------------|-------------------------------------------|
|                                                         | ن خروج                                                                                           | کاربر : دانشجو دانشگاه ولیعصر(عج) رفسنجان |
|                                                         | بت نام ارزشیابی اطلاعات پایه سیستم                                                               | آموزش دانشجویی مالي و ادارې ت             |
| <mark>اطلاعات خوابگاهی دانشجو</mark><br>درخواست خوابگاه | اطلاعات و درخواستها<br>انتساب اتاق کالا و خدمات<br>درخواست گروهی خوابگاه و اختصاص مکانیزه اتاق ۹ | خوابگاه                                   |
|                                                         |                                                                                                  |                                           |
|                                                         |                                                                                                  |                                           |
|                                                         |                                                                                                  |                                           |

| سيستم جامع دانشخاهي خلستان - دانشخاه ولي عضر (:                                                                                |
|----------------------------------------------------------------------------------------------------|
| كاربر 1 دانشجو دانشگاه وليعصر(عج) رفسنجان خروج                                                                                 |
| 🗙 🗙 منوي کاربر 🛛 🗙 اطلاعات خوابگاهی دانشجو                                                                                     |
| 🔘 اطلاعات خوابگاهې دانشجو                                                                                                    |
| شماره دانشجو 123456 ادانشجو دانشگاه وليعصر(عج) ؟ نام پدر تست                                                                   |
| شاماره پرونده دانشاجو المعدل کل                                                                                                |
| ∃ إطلاعات تحصيلي                                                                                                    |
| ⊟محل سکونت و مشخصات دانشجو                                                                                                    |
| کد محل سکونت 🕥                                                                                                    |
| کشور ایران 🗸                                                                                                    |
| فاصله تا دانشـگاه                                                                                                    |
| شغل دانشجو ابدون شغل 🔍 🚽                                                                                                    |
| درآمد دانشجو فاقد درآمد                                                                                                    |
| تحت پوشاش: بهزیستای خبر 💙 امداد خبر 💙                                                                                          |
| متقاضي خوابگاه متاهلين 🛛 خبر 🔍                                                                                                 |
| وضعيت تاهل مجرد                                                                                                    |
| درآمد خانواده فاقد درآمد                                                                                                    |
| شغل ولي بيكار                                                                                                    |
| تعداد افراد خانواده                                                                                                    |
| تعداد دانشجوي خانواده                                                                                                    |
| اطلاعات فوق مورد تایید اینجانب می باشد 📩 🔽 توجه: امکان ادامه عملیات تنها پس از تایید اطلاعات دانشجو وجود دارد.<br>تابید مدیریت |
| عدم تاثيد مديريت                                                                                                    |
| دليل عدم تاييد مديريت تست                                                                                                    |
|                                                                                                    |
|                                                                                                    |
|                                                                                                    |
|                                                                                                    |
|                                                                                                    |
| 1 پيغام كد1 : به دليل شركت در گروه بندي براي درخواست خوابگاه يا اختصاص خوابگاه به دانشجو، امكان تغيير اطلاعات وجود ندارد.      |

3 در قسمت اطلاعات خوابگاهی دانشجو ، می بایست شغل دانشجو معلوم باشد . در صورتی که جلوی شغل دانشجو خالی است ، از طریق کلیک روی مستطیل سمت چپ شغل دانشجو خود را انتخاب کنید .

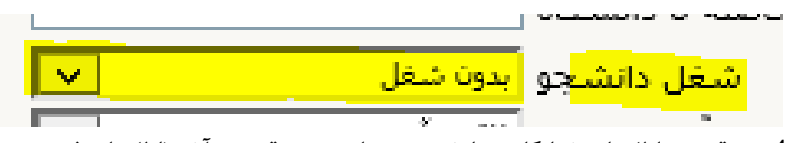

4- در قسمت اطلاعات خوابگاهی دانشجو ،می بایست در قسمت آخر (اطلاعات فوق مورد تایید اینجانب می باشد ) به گزینه بله تغییر کنید (از طریق کلیک روی مستطیل سمت چپ نوشته بله را انتخاب کنید .)

|       | داد دانشجوي خانواده                    |
|-------|----------------------------------------|
| بله 🗸 | اطلاعات فوق مورد تاييد اينجانب مي باشد |
|       | يريت                                   |

5 – سپس روی دکمه اعمال تغییرات کلیک کنید .

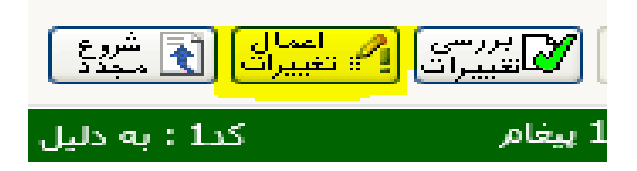

## مرحله دوم: ایجاد درخواست خوابگاه

1 روی قسمت خوابگاه – اطلاعات و درخواست ها – درخواست خوابگاه کلیک کنید.

|                                                         | ن خروج                                                                                           | کاربر : دانشجو دانشگاه ولیعصر(عج) رفسنجا، |
|---------------------------------------------------------|--------------------------------------------------------------------------------------------------|-------------------------------------------|
|                                                         | ئبت نام ارزشيابی اطلاعات پايه سيستم                                                              | آموزش دانشجويي مالي و اداري ا             |
| اطلاعات خوابگاهی دانشجو<br><mark>درخواست خوابگاه</mark> | اطلاعات و درخواستها<br>انتساب اتاق کالا و خدمات<br>درخواست گروهی خوابگاه و اختصاص مکانیزه اتاق • | خوابگاه                                   |

2 پس از مطالعه کامل فرم تعهد نامه درخواست خوابگاه ،قسمت زیر تعهد نامه که با رنگ زرد مشخص شده را تیک بزنید.سپس
در قسمت درخواست نوع آن را نقدی و می باشم را اننتخاب کنید و در پایان روی اعمال تغییرات کلیک کنید .

|   | اربر : دانشـجو دانشـگاه وليعصر(عج) رفسنجان خروج<br>۲ ــــــــــــــــــــــــــــــ                                                                                                    | ≤<br>৯ |
|---|----------------------------------------------------------------------------------------------------|--------|
|   | 🎯 درخواست خوابگاه                                                                                                    | ]      |
|   | شماره دانشجو [123456] دانشجو دانشگاه ولیعصر(عج) رفسنجان                                                                                                    |        |
|   | تاييد مديريت تاييد اطلاعات توسط مديريت مانده بدهي سال گذشته (0                                                                                                    |        |
| _ | مشاهده محدودیت هایِ استفاده از خوابگاه 🄋 دلایل عدم امکان استفاده از خوابگاه برایِ دانشجو 💲 مشاهده وضعیت بدهیها و پرداختها 🔋                                                                                                    |        |
|   | شرح مقررات عمومه                                                                                                    |        |
|   |                                                                                                    |        |
|   | بسمه تعالي                                                                                                    |        |
| > | 1- نوشتن هر گونه شعر،نوشته و غیره و نصب هر گونه عکس و پوستر و میخ و چسب در راهروهای خوابگاه و اتاق دانشجو ممنوع می باشد در صورت مشاهده خسارت در اتاق دانشجو ند متخلف در اولین فرصت توسط سرپرست به اداره خوابگاهها معرفی و خسارت وارده از دانشجو اخذ می گردد.<br>2- دو نفر از دانشجویان ساکن هر اتاق به عنوان نماینده سایر دانشجویان اتاق به سرپرستی معرفی و در صورت وجود هر گونه خسارت با نمایندگان اتاق<br>2- دو نفر از دانشجویان ساکن هر اتاق به عنوان نماینده سایر دانشجویان اتاق به سرپرستی معرفی و در صورت وارده از کلیه اعضارت با نمایندگان اتاق<br>3- دو نفر از دانشجویان ساکن هر اتاق به عنوان نماینده سایر دانشجویان می بایست و سارت وارده از کلیه اعضاء اتاق اخذ می گردد.<br>3- رعایت نظم و سکوت در خوابگاه بعد از ساعت 10 شب الزامی می باشد و دانشجویان می بایست پس از ساعت مقرر از سر و صدای بی مورد و روشن<br>نمودن موبایل خود در راهروهاو آشپزخانه ها و سایر مکانهای عمومی خوابگاه جداً خود داری فرمایند و در صورت مشاهده با فرد خاطی برخورد قانونی و در<br>پرونده ایشان درج خواهد گردید.<br>4- جهت کلیه دانشجویان ساکن خوابگاه یك پرونده انضباطی در نظر گرفته خواهد شد و نسبت به درج تخلفات دانشجو اقدام می گردد و در صورت انجام<br>پرونده ایشان درج خواهد آمد.<br>4- جهت کلیه دانشجویان ساکن خوابگاه یك پرونده انضباطی در نظر گرفته خواهد شد و نسبت به درج تخلفات دانشجو اقدام می گردد و در صورت انجام<br>چند تخلف اداره خوابگاهها پس از هماهندگی با كمیته انضباطی در نظر گرفته خواهد شد و نسبت به درج تخلفات دانشجو اقدام می گردد و در صورت انجام<br>چند تخلف اداره خوابگاه پسای از هماهندگی با كمیته انضباطی در نظر گرفته خواهد به به خوابگاه جلوگیری به عمل خواهد آورد.<br>6- حفظ اموال شخصی به عهده خود دانشجو می باشد و سرپرست خوابگاه در این مورد هیچ گونه تعهدی نخواهد داشت.<br>7- دانشجو معهد می گردد آن آوردن میهمان که از طرف اداره خوابگاه راین آمید.<br>7- دانشجو متعهد می گردد که بهداشت عمومی را در خوابگاه رعایت نموده و از ریختی آشغال و غیره در داخل سنگهای توالت جداً خواه داری نمایند و در<br>7- دانشجو متعهد می گردد که بهداشت عمومی را در خوابگاه رعایت نموده و از ریختی آشغال و غیره در داخل سنگهای توالت جداری نمایند و در<br>7- دانشجو متعهد می گردد که بهداشت عمومی را در خوابگاه رعایت نموده و از ریختی آشغال و غیره در داخل سنگ |        |
|   | 🖌 - اینجانب با مطالعه کامل و قبول کلیه شرایط فوق ، خود را متعهد به رعایت آن می دانم.                                                                                                    |        |
|   | درخواست                                                                                                    |        |
|   | ينجانب محمد خالوئي متقاضي خوابگاه جهت                                                                                                    | i.     |
|   | نيمسال دوم سال تحصيلي94-93 - با تعهد پرداخت اجاره بصورت <mark>انقدې 🔍</mark> نمي باشم 🔿 <mark>مي باشم 🌒</mark>                                                                                                    |        |
|   | وجه : پس از تغییر هر یک از موارد فوق ، جهت ثبت نهایی ، کلید "اعمال تغییرات" را انتخاب کنید .                                                                                                    | تو     |
|   |                                                                                                    |        |

با ارزوی موفقیت برای شما